## **New User Registration**

1. Open your internet browser and enter the following:

https://www.khainfosuite.com

2. Click on New User Registration

| KHAInfoSuite                                                                                                    |
|----------------------------------------------------------------------------------------------------|
| Please Login                                                                                                    |
| Please enter your username and password. If you don't know your username or password, please contact an administrator at cwarnick@kyha.com. Username Password Password |
| Sign In<br>Forgot Password<br>New User Registration                                                                                                    |
| © 2015 Kentucky Hospital Association   All Rights Reserved                                                                                                    |

3. Complete the following information:

|                                                           | LIITE               |
|-----------------------------------------------------------|---------------------|
| Registration                                              |                     |
| First Name<br>Last Name<br>Title<br>Email<br>Next   Login |                     |
| © 2015 Kentucky Hospital Association                      | All Rights Reserved |

4. Select one or more facilities by using the Facility dropdown **–Select--**. Users in hospital systems are encouraged to choose all facilities within their system. Once you have selected a facility, click on the Assign button. You may then choose other facilities by repeating these two steps.

| KHAMOSuite                                     |                                                                                                    |  |  |
|------------------------------------------------|----------------------------------------------------------------------------------------------------|--|--|
| Registration                                   |                                                                                                    |  |  |
|                                                | Show All ventries Search:                                                                                                    |  |  |
| First Name Joseph<br>Last Name Warnick         | No data available in table Showing 0 to 0 of 0 entries First Previous Next Last                                                                                       |  |  |
| Title CEO<br>Email chuckwarnick@aol.com        | If you are part of a health system, you may choose additional facilities within the system. This will allow you to save and access reports for the facilities listed. |  |  |
|                                                | Facility Select V                                                                                                    |  |  |
|                                                | Assign                                                                                                    |  |  |
|                                                | Facility or Corporate Office where you are personally located                                                                                                    |  |  |
|                                                | Facility or Corporate Office - select -                                                                                                    |  |  |
|                                                |                                                                                                    |  |  |
|                                                |                                                                                                    |  |  |
| © 2015 Kentucky Hospital Association   All Rig | its Reserved                                                                                                    |  |  |

- 5. Next, select the facility where you are located by using the Facility or Corporate Office dropdown **–Select--**. .
- 6. Once you have completed your selection(s), click on the Finish button.
- 7. You will then receive this screen message.

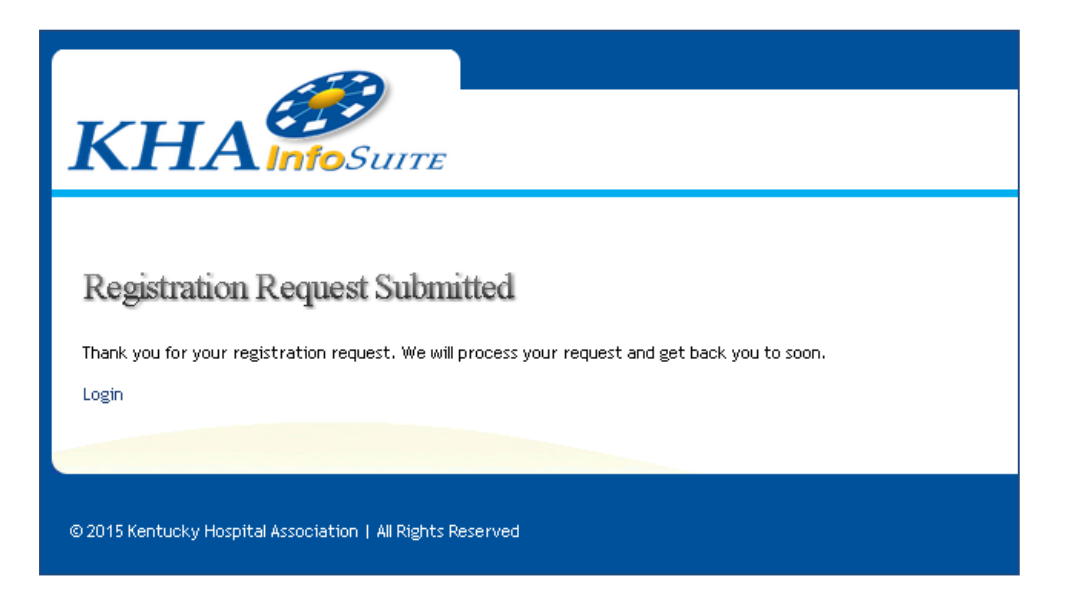

8. You will then receive an e-mail confirming your request.

```
From: khainfosuite.com
Sent: Wednesday, January 7, 2015 12:48 PM
To: Your Name
Subject: Dimensions User Registration Request
TO: Your e-mail Address
You are receiving this email because you registered for a Dimensions
account and it is pending review.
Below is the registration information:
Name : Your Name
Email: Your e-mail Address
```

- 9. KHA staff will review your request and validate your authorization to receive access to the system, as well as validate the list of facilities you have chosen.
- 10. Once your request has been validated, you will receive an e-mail containing confirmation of your acceptance and a temporary password for your initial entry to the system. Upon your first login, you will be required to enter a permanent password in place of the temporary password.
- 11. On your entry to the system, you will be asked to affirm and accept the HIPAA Statement:

|                                                                                                    | You are logged in as: Chuck Warnick (System Administrator) |  |
|----------------------------------------------------------------------------------------------------|------------------------------------------------------------|--|
| КНА                                                                                                    | A PROGRAM OF THE KENTUCKY HOSPITAL ASSOCIATION             |  |
|                                                                                                    |                                                            |  |
| HIPAAStatement                                                                                                    |                                                            |  |
|                                                                                                    | Statement of User Purpose                                  |  |
| By accessing and querying the KHA InfoSuite system, I understand and acknowledge that I am accessing and querying patient protected health<br>information protected by the Health Insurance Portability and Accountability Act of 1996 and its implementing regulations as well as other applicable<br>laws and regulations. I represent and warrant that I will query the system for the following purposes <b>ONLY</b> : health care operations as defined in 45 CFR<br>164.501 (e.g., quality improvement, professional reviews, business management or planning), research, or public health. Use or disclosure of the<br>information contained in the InfoSuite system for any other purpose, including but not limited to fundraising and marketing, is strictly prohibited and<br>may result in termination of my personal access to the InfoSuite system, termination of my employer's access to the InfoSuite system, and/or civil<br>and/or criminal liability for me or my employer. I agree not to try to identify any information I obtain from the InfoSuite system to a particular<br>individual or to contact any individual to ask questions about the information I obtain (in the unlikely event I am able to discern their identity from the<br>information on the system). |                                                            |  |
|                                                                                                    | Affirm and Accept Decline                                  |  |
|                                                                                                    |                                                            |  |
| © 2015 Kentucky Hospital Association   All Rights Reserved                                                                                                    |                                                            |  |

Once you click on Affirm and Accept, you will be taken to the system's home page. If you decline, you will automatically exit the system.